#### PURPOSE

Program field associates transactions with a formalized set of ongoing systemwide or cross-campus/location activities. This chartfield does not currently exist at UC Berkeley. Examples of such programs to be reported: Natural Reserve System, CA Institute of Quantitative Biosciences (QB3), Center for Information Technology Research in the Interest of Society (CITRIS), Multicampus Research Units (MRU - White Mountain Research Center, Institute of Transportation Studies), UC Humanities Research Institute, and Global Health Institute.

To record specific UC systemwide program transactions in the general ledger, campus departments should use chartfield 1 (CF1) codes. Unique systemwide program UC0xxx CF1 values have been created in BFS and will be used for reporting ledger activity. For the full list of programs and unique CF1 codes, see <u>Systemwide Programs List</u>.

If you are unable to use these assigned CF1 codes for systemwide program activity due to conflicts with internal or other reporting needs, you can continue using your existing CF1 value if it is *exclusive* to a particular program code, but you will need to assign it the CF1 attribute "SYSTEMWIDE PROG" with appropriate Chartfield Attribute Value. CF1 attribute called "SYSTEMWIDE PROG" along with Chartfield Attribute Value that indicates a specific systemwide program will ensure that the data is picked up for reporting to UCOP.

If your unit is unable to use the assigned or existing CF1 code for systemwide program activity, you can create your own designated CF1 value with the CF1 attribute of "SYSTEMWIDE PROG" and Chartfield Attribute Value that indicates the specific systemwide program managed by the unit. You will need to update your templates, funding pages in UCPath, and POs to include the newly created CF1.

#### HOW TO ADD A SYSTEMWIDE PROGRAM ATTRIBUTE VALUE TO CHARTFIELD 1 (CF1)

To add a new Chartfield 1 value, select the **Chartfield Maintenance** tile in the BFS Home screen.

| Berk   | Menu  Search in Menu Q                                                                                                    | 🟠 ት 🖉  |
|--------|----------------------------------------------------------------------------------------------------|--------|
|        | BFS Home 🔻                                                                                                    |        |
|        |                                                                                                    |        |
|        | News and Events           There is a known issue with browser cache when logging into BFS in the same browser as BearBuy, Blu, or Campus Solutions. To avoid getting logged out of BFS, please use to BFS in a separate browser if y also logged into one of these systems.           Important Upcoming Dates:           No planned outages at this time. | ou are |
|        |                                                                                                    |        |
|        | General Ledger         Profile Management         Reporting Tools         Import/Export Services         Credit to Cash                                                                                                    |        |
| 0      |                                                                                                    |        |
| $\sim$ | Purchase to Pay ChartField Maintenance Click here to add a Chartfield                                                                                                    |        |
|        |                                                                                                    |        |
|        |                                                                                                    |        |

#### Select ChartField 1

| UCB Chartfield Maintenance                                                             | <u> ଜୁ ଦୁ ଚୁ ଚୁ</u>                |
|----------------------------------------------------------------------------------------|------------------------------------|
|                                                                                        | New Window   Help   Personalize Pa |
| Define ChartField Value                                                                |                                    |
| ChartField Values                                                                      |                                    |
| You do not have security privileges to access the ChartFields that are not hyperlinks. |                                    |
| Account                                                                                |                                    |
| Alternate Account                                                                      |                                    |
| Fund Code                                                                              |                                    |
| Department                                                                             |                                    |
| Function                                                                               |                                    |
| Class Field                                                                            |                                    |
| Product                                                                                |                                    |
| ChartField 1 Select ChartField 1                                                       |                                    |
| ChartField 2                                                                           |                                    |
| ChartField 3                                                                           |                                    |
| Project                                                                                |                                    |
| Book Code                                                                              |                                    |
| Adjustment Type                                                                        |                                    |
| Scenario                                                                               |                                    |
| Statistics Code                                                                        |                                    |
|                                                                                        |                                    |

Confirm the new Chartfield 1 value is not an existing value by searching it in the **Find an Existing Value** tab.

| VCB Chartfield Maintenance                                                                                                    | Chartfield1 | <u>ن</u> ش | ς Δ     | : Ø        |
|----------------------------------------------------------------------------------------------------|-------------|------------|---------|------------|
| 2 🖪 🛛 🌞 📓                                                                                                    |             |            | New Win | dow   Help |
| Chartfield1                                                                                                    |             |            |         |            |
| Enter any information you have and click Search. Leave fields blank for a list of all values.                                                                                                    |             |            |         |            |
| Find an Existing Value         Add a New Value                                                                                                    |             |            |         |            |
| ▼ Search Criteria                                                                                                    |             |            |         |            |
| *SetID = 🗸 10000 Q                                                                                                    |             |            |         |            |
| ChartField 1 begins with  ABC001 ABC001 ABC0 |             |            |         |            |
| Description begins with 🗸                                                                                                    |             |            |         |            |
| Include History Correct History Case Sensitive                                                                                                    |             |            |         |            |
| Search Clear Basic Search 🖉 Sarra Search Criteria                                                                                                    |             |            |         |            |
| No matching values were found                                                                                                    |             |            |         |            |
|                                                                                                    |             |            |         |            |
| Find an Existing Value   Add a New Value                                                                                                    |             |            |         |            |
|                                                                                                    |             |            |         |            |
|                                                                                                    |             |            |         |            |
|                                                                                                    |             |            |         |            |
|                                                                                                    |             |            |         |            |
|                                                                                                    |             |            |         |            |
|                                                                                                    |             |            |         |            |
|                                                                                                    |             |            |         |            |
|                                                                                                    |             |            |         |            |
|                                                                                                    |             |            |         |            |
|                                                                                                    |             |            |         |            |

Select the **Add a New Value** tab to add the new Chartfield 1 value.

| ✓ UCB Chartfield Maintenance                             | Chartfield1 | ŵ | Q | Δ       | :   | $\oslash$ |
|----------------------------------------------------------|-------------|---|---|---------|-----|-----------|
|                                                          |             |   | Ν | lew Win | dow | Help      |
| Chartfield1                                              |             |   |   |         |     |           |
|                                                          |             |   |   |         |     |           |
| Eind an Existing Value Add a New Value                   |             |   |   |         |     |           |
|                                                          |             |   |   |         |     |           |
| *SetID 10000 Q                                           |             |   |   |         |     |           |
| *ChartField 1 ABC001 0 Select the Add a New Value tab to |             |   |   |         |     |           |
| add a new ChartField 1 value                             |             |   |   |         |     |           |
|                                                          |             |   |   |         |     |           |
| Add                                                      |             |   |   |         |     |           |
|                                                          |             |   |   |         |     |           |
|                                                          |             |   |   |         |     |           |
| Find an Existing value   Add a New Value                 |             |   |   |         |     |           |
|                                                          |             |   |   |         |     |           |
|                                                          |             |   |   |         |     |           |
|                                                          |             |   |   |         |     |           |
|                                                          |             |   |   |         |     |           |
|                                                          |             |   |   |         |     |           |
|                                                          |             |   |   |         |     |           |
|                                                          |             |   |   |         |     |           |
|                                                          |             |   |   |         |     |           |
|                                                          |             |   |   |         |     |           |
|                                                          |             |   |   |         |     |           |
|                                                          |             |   |   |         |     |           |
|                                                          |             |   |   |         |     |           |
|                                                          |             |   |   |         |     |           |
|                                                          |             |   |   |         |     |           |
|                                                          |             |   |   |         |     |           |
|                                                          |             |   |   |         |     |           |
|                                                          |             |   |   |         |     |           |
|                                                          |             |   |   |         |     |           |

Populate the **Description** and **Short Description** fields. Update the **Effective Date** as needed.

| ✓ UCB Chartfield                  | d Maintenance                                        |                        |                                                                       |                |            | ChartField1                           |                 |  | <u>ଲ ୧ ୦ : ଡ</u>                     |
|-----------------------------------|------------------------------------------------------|------------------------|-----------------------------------------------------------------------|----------------|------------|---------------------------------------|-----------------|--|--------------------------------------|
| 2 🖬 🖯 🌞 📓                         |                                                      |                        |                                                                       |                |            |                                       |                 |  | New Window   Help   Personalize Page |
| Chartfield1                       | UC Chartfield 1 Pro                                  | UC BearBuy Autho       | rizers                                                                |                |            |                                       |                 |  |                                      |
| ChartField 1                      | ChartField 1 AF                                      | 30001                  |                                                                       |                |            |                                       |                 |  |                                      |
| Effective Date                    |                                                      |                        |                                                                       |                |            |                                       |                 |  |                                      |
|                                   |                                                      |                        |                                                                       |                |            | I I I I I I I I I I I I I I I I I I I | ► View All      |  |                                      |
| *Effective Date                   | *Status                                              | *Description           | *Short<br>Description                                                 | Budgetary Only | Attributes | Long Description                      |                 |  |                                      |
| 03/09/2023 💼                      | Active 🗸                                             |                        |                                                                       |                | Attributes | Long Description                      | + -             |  |                                      |
| Save Mittin<br>Chartfield1   UC C | y<br>hartfield 1 Properties  <br>Effective Date as n | UC BearBuy Authorizers | <sup>9</sup> opulate the required fields:<br>ription and Short Descri | otion          | Add Upda   | te/Display Include History            | Correct History |  |                                      |
|                                   |                                                      |                        |                                                                       |                |            |                                       |                 |  |                                      |
|                                   |                                                      |                        |                                                                       |                |            |                                       |                 |  |                                      |
|                                   |                                                      |                        |                                                                       |                |            |                                       |                 |  |                                      |

The **Effective Date** is updated and the **Description** and **Short Description** are populated.

| ✓ UCB Chartfiel    | d Maintenance          |                                   |                       |                |            | ChartField1               |                 |  | <u>ଜ</u>       | ۵.         | : Ø          |
|--------------------|------------------------|-----------------------------------|-----------------------|----------------|------------|---------------------------|-----------------|--|----------------|------------|--------------|
| 🥭 🔁 🖸 🦉            |                        |                                   |                       |                |            |                           |                 |  | New Window   H | elp   Pers | onalize Page |
| Chartfield1        | UC Chartfield 1 F      | Properties UC BearBuy Authorizers |                       |                |            |                           |                 |  |                |            |              |
| ChartField 1       | ChartField 1           | 480004                            |                       |                |            |                           |                 |  |                |            |              |
| Effective Date     | Chara leia 1           | ADCUUT                            |                       |                |            |                           |                 |  |                |            |              |
|                    |                        |                                   |                       |                |            | 4 4 1-1 of 1 🗸 🕨          | ▶ View All      |  |                |            |              |
| *Effective Date    | *Status                | *Description                      | *Short<br>Description | Budgetary Only | Attributes | Long Description          |                 |  |                |            |              |
| 03/01/2023 💼       | Active 🗸               | ABC Project Management            | ABC Projec            |                | Attributes | Long Description          | + -             |  |                |            |              |
| Save               | fy                     |                                   |                       |                | Add Updat  | e/Display Include History | Correct History |  |                |            |              |
| Chartfield1   UC C | hartfield 1 Properties | UC BearBuy Authorizers            |                       |                |            |                           |                 |  |                |            |              |
|                    |                        |                                   |                       |                |            |                           |                 |  |                |            |              |
|                    |                        |                                   |                       |                |            |                           |                 |  |                |            |              |
|                    |                        |                                   |                       |                |            |                           |                 |  |                |            |              |
|                    |                        |                                   |                       |                |            |                           |                 |  |                |            |              |
|                    |                        |                                   |                       |                |            |                           |                 |  |                |            |              |
|                    |                        |                                   |                       |                |            |                           |                 |  |                |            |              |
|                    |                        |                                   |                       |                |            |                           |                 |  |                |            |              |
|                    |                        |                                   |                       |                |            |                           |                 |  |                |            |              |
|                    |                        |                                   |                       |                |            |                           |                 |  |                |            |              |
|                    |                        |                                   |                       |                |            |                           |                 |  |                |            |              |
|                    |                        |                                   |                       |                |            |                           |                 |  |                |            |              |
|                    |                        |                                   |                       |                |            |                           |                 |  |                |            |              |
|                    |                        |                                   |                       |                |            |                           |                 |  |                |            |              |

#### Select Attributes

| <b>〈</b> UCB Chartfield Maintenance                     |                        |                                                               | ChartField1                                    | 6                                    |
|---------------------------------------------------------|------------------------|---------------------------------------------------------------|------------------------------------------------|--------------------------------------|
| Chartfield1                                             | operties               |                                                               |                                                | New Window   Help   Personalize Page |
| Chartheur                                               | OC Bearbuy Autionzers  |                                                               |                                                |                                      |
| ChartField 1                                            |                        |                                                               |                                                |                                      |
| SetID 10000 ChartField 1 A                              | BC001                  |                                                               |                                                |                                      |
| Effective Date                                          |                        |                                                               | I I I I I I I I I I I I View All               |                                      |
| *Effective Date *Status                                 | *Description           | *Short Budgetary Only Attributes                              | Long Description                               |                                      |
| 03/01/2023 📰 Active 🗸                                   | ABC Project Management | ABC Projec Attributes                                         | Long Description                               |                                      |
| Save Notify<br>Chartfield1   UC Chartfield 1 Properties | UC BearBuy Authorizers | Add<br>Click <b>Attributes</b> to sele<br>ChartField Attibute | Update/Display Include History Correct History |                                      |

Click the magnifying glass icon inside the **ChartField Attribute** field to view a list of ChartField Attributes.

| ✓ UCB Chartfield Maintenance                            |                        |                             |                       | ChartFiel                | d1                         |                             |              | <u>ଲେ ୯ ୦ : ଡ</u>                    |  |  |  |  |
|---------------------------------------------------------|------------------------|-----------------------------|-----------------------|--------------------------|----------------------------|-----------------------------|--------------|--------------------------------------|--|--|--|--|
| Chartfield1 UC Chartfield 1 Properties U                | C BearBuy Authorizers  |                             |                       |                          |                            |                             |              | New Window   Help   Personalize Page |  |  |  |  |
| ChartEiold 1                                            |                        |                             |                       |                          |                            |                             |              |                                      |  |  |  |  |
|                                                         |                        |                             |                       |                          |                            |                             |              |                                      |  |  |  |  |
| Effective Date                                          |                        |                             |                       |                          |                            |                             |              |                                      |  |  |  |  |
| active Date<br>□ Q I I I of 1 View All                  |                        |                             |                       |                          |                            |                             |              |                                      |  |  |  |  |
| *Effective Date *Status *Description                    |                        | *Short Budg                 | etary Only Attributes | Long Description         |                            |                             |              |                                      |  |  |  |  |
| 03/01/2023 🗰 Active 🗸 ABC Project M                     | an                     |                             |                       | ChartField Attri         | butes                      |                             | ×            |                                      |  |  |  |  |
|                                                         | 🧾 🧷 🖬 🖸 🌣 📓            |                             |                       |                          |                            |                             | Help         |                                      |  |  |  |  |
| Save Notify                                             |                        |                             |                       |                          |                            |                             |              |                                      |  |  |  |  |
| Chartfield1   UC Chartfield 1 Properties   UC BearBuy A | Au ChartField Attribut | ite Values                  |                       |                          |                            |                             | ▶   View All |                                      |  |  |  |  |
|                                                         | SetID Chart            | tField Value Effective Date | Field Name            | *ChartField Attribute    | ChartField Attribute Value | Attribute Value Description |              |                                      |  |  |  |  |
|                                                         | 10000 ABC0             | 001 03/01/2023              | CHARTFIELD1           | 9                        | ٩                          |                             | + -          |                                      |  |  |  |  |
|                                                         |                        |                             |                       |                          |                            |                             | I            |                                      |  |  |  |  |
|                                                         |                        | Cancel                      |                       |                          | 6 11                       |                             |              |                                      |  |  |  |  |
|                                                         | OK                     | Cancel                      | (                     | of ChartField Attributes | for a list                 |                             |              |                                      |  |  |  |  |
|                                                         |                        |                             |                       |                          |                            |                             |              |                                      |  |  |  |  |
|                                                         |                        |                             |                       |                          |                            |                             |              |                                      |  |  |  |  |
|                                                         |                        |                             |                       |                          |                            |                             |              |                                      |  |  |  |  |
|                                                         |                        |                             |                       |                          |                            |                             |              |                                      |  |  |  |  |
|                                                         |                        |                             |                       |                          |                            |                             |              |                                      |  |  |  |  |
|                                                         |                        |                             |                       |                          |                            |                             |              |                                      |  |  |  |  |
|                                                         |                        |                             |                       |                          |                            |                             |              |                                      |  |  |  |  |
|                                                         |                        |                             |                       |                          |                            |                             |              |                                      |  |  |  |  |
|                                                         |                        |                             |                       |                          |                            |                             |              |                                      |  |  |  |  |

#### Select **SYSTEMWIDE PROG** from the list.

|                                                                        | ChartField1                        | ଲ                                    |
|------------------------------------------------------------------------|------------------------------------|--------------------------------------|
|                                                                        |                                    | New Window   Help   Personalize Page |
| Chartfield1 UC Chartfield 1 Properties UC BearBuy Authorizers          |                                    | ·                                    |
| ChartField 1                                                           | Look Up ChartField Attribute ×     | -                                    |
| SetID 10000 ChartField 1 ABC001                                        | *SetID 10000                       |                                      |
| Effective Date                                                         | Field Name CHARTFIELD1             |                                      |
| IIII Q                                                                 | ChartField Attribute begins with 🗸 |                                      |
| *Effective Date *Status *Description *Short Description Budgetary Only | A Search Clear Cancel Basic Lookup |                                      |
| 03/01/2023 🗰 Active 🗸 ABC Project Man                                  | Search Results                     | ×                                    |
| 38004                                                                  | View 100 🛛 4 🔹 1-10 of 10 🗸 🕨 🔛    | Help                                 |
| Save Notify ChartField Attribute Values                                | ChartField Attribute               |                                      |
| Chartfield 1   UC Chartfield 1 Properties   UC BearBuy Au              | COST SHARE                         | H + 1-1 of 1 -> >> View All          |
|                                                                        | FABRICATION                        |                                      |
| SetID ChartField Value Effective Date Field Nam                        | FUND YEAR                          | Attribute Value Description          |
| 10000 ABC001 03/01/2023 CHARTFIE                                       | NON C&G ATTRIBU                    |                                      |
|                                                                        | NONE OF ABOVE                      |                                      |
|                                                                        | PI/FACULTY                         |                                      |
| OK Cancel                                                              | PROGRAM INCOME                     |                                      |
|                                                                        | RBRLWR                             |                                      |
|                                                                        | SYSTEMWIDE PROG                    |                                      |
|                                                                        | TASK/DELIVR/PHA                    |                                      |
|                                                                        | T                                  |                                      |
|                                                                        | Colord Constantial Data            |                                      |
|                                                                        | Select Systemwide Prog             |                                      |
|                                                                        |                                    |                                      |
|                                                                        |                                    |                                      |
|                                                                        |                                    |                                      |
|                                                                        |                                    |                                      |
|                                                                        |                                    |                                      |
|                                                                        |                                    |                                      |

Click the magnifying glass icon inside the **ChartField Attribute Value** field to view a list of ChartField Attribute values.

| ✓ UCB Chartfield   | d Maintenance    | e         |             |                  |                     |                |                    | ChartFiel             | d1                                                       |                             |                | ራ          | Q L  | ) : Ø            |
|--------------------|------------------|-----------|-------------|------------------|---------------------|----------------|--------------------|-----------------------|----------------------------------------------------------|-----------------------------|----------------|------------|------|------------------|
| 2000               |                  |           |             |                  |                     |                |                    |                       |                                                          |                             |                | New Window | Help | Personalize Page |
| Chartfield1        | UC Chartfie      | ld 1 Prop | perties     | UC BearBuy Autho | izers               |                |                    |                       |                                                          |                             |                |            |      |                  |
| ChartField 1       | ChartField       | d 1 AR    | C001        |                  |                     |                |                    |                       |                                                          |                             |                |            |      |                  |
| Effective Date     |                  | /10       |             |                  |                     |                |                    |                       |                                                          |                             |                |            |      |                  |
|                    |                  |           |             |                  |                     |                |                    | I∢ ∢ 1-1 of 1         | View All                                                 |                             |                |            |      |                  |
| *Effective Date    | *Status          | *         | Description |                  | *Short<br>Descripti | on Budge       | tary Only Attribut | tes Long Description  |                                                          |                             |                |            |      |                  |
| 03/01/2023         | Active           | ∽ [       | ABC Project | Man              |                     |                |                    | ChartField Attr       | butes                                                    |                             | ×              |            |      |                  |
| Save Notif         | iy ]             |           |             | 200              | 2                   |                |                    |                       |                                                          |                             | Help           |            |      |                  |
| Chartfield1   UC C | hartfield 1 Prop | erties    | UC BearBu   | y Au ChartField  | Attribute Values    |                |                    |                       |                                                          |                             | _              |            |      |                  |
|                    |                  |           |             |                  | ]                   |                |                    |                       |                                                          | €                           | ▶ ▶   View All |            |      |                  |
|                    |                  |           |             | SetID            | ChartField Value    | Effective Date | Field Name         | *ChartField Attribute | ChartField Attribute Value                               | Attribute Value Description |                |            |      |                  |
|                    |                  |           |             | 10000            | ABC001              | 03/01/2023     | CHARTFIELD1        |                       |                                                          | ٩                           | + -            |            |      |                  |
|                    |                  |           |             | ок               | Cancel              |                |                    |                       |                                                          |                             | _              |            |      |                  |
|                    |                  |           |             |                  |                     |                |                    |                       | Click the magnifying gla<br>list of ChartField Attribute | ass for a<br>e values       |                |            |      |                  |
|                    |                  |           |             | -                |                     |                |                    |                       |                                                          |                             | .:             |            |      |                  |
|                    |                  |           |             |                  |                     |                |                    |                       |                                                          |                             |                |            |      |                  |
|                    |                  |           |             |                  |                     |                |                    |                       |                                                          |                             |                |            |      |                  |
|                    |                  |           |             |                  |                     |                |                    |                       |                                                          |                             |                |            |      |                  |
|                    |                  |           |             |                  |                     |                |                    |                       |                                                          |                             |                |            |      |                  |
|                    |                  |           |             |                  |                     |                |                    |                       |                                                          |                             |                |            |      |                  |
|                    |                  |           |             |                  |                     |                |                    |                       |                                                          |                             |                |            |      |                  |
|                    |                  |           |             |                  |                     |                |                    |                       |                                                          |                             |                |            |      |                  |
|                    |                  |           |             |                  |                     |                |                    |                       |                                                          |                             |                |            |      |                  |

Select the ChartField attribute value that indicates the specific systemwide program managed by your unit.

| ✓ UCB Chartfield Maintenance                                                                         | ChartField1                                                                                                    | <u>ω ς τ : Ø</u>                     |
|----------------------------------------------------------------------------------------------------|----------------------------------------------------------------------------------------------------|--------------------------------------|
|                                                                                                    | Look Up ChartField Attribute Value ×                                                                                                    | New Window   Help   Personalize Page |
| Chartfield1 UC Chartfield 1 Properties UC BearBuy Authorizers                                        | 🍠 🚺 😳 🌞 🕍 Help 🔺                                                                                                    |                                      |
| ChartField 1<br>SetID 10000 ChartField 1 ABC001                                                      | SetID         10000           Field Name         CHARTFIELD1           ChartField Attribute         SYSTEMWIDE PROG           ChartField Live begins with v         Select the appropriate ChartField Attribute |                                      |
| Effective Date       IFF       *Effective Date       *Status       *Description       Budgetary Only | Search Clear Cancel Basic Lookup                                                                                                    |                                      |
| 03/01/2023 📰 Active 🗸 ABC Project Man                                                                | View 100 X                                                                                                    |                                      |
| Save Notify                                                                                          | ChartField<br>Attribute<br>Value Description                                                                                                    |                                      |
| Chartfield1   UC Chartfield 1 Properties   UC BearBuy Au ChartField Attribute Values                 | 101 Natural Reserve System (NRS)                                                                                                    |                                      |
| l<br>国<br>Q                                                                                          | 111 California Institute for Quantitative Biosciences (QB3)                                                                                                    |                                      |
| SatiD ChartField Value Effective Data Field New                                                      | 112 Cal Institute for Tel and Information Tech (Calif2)                                                                                                    |                                      |
| Setio Chartelia value Effective Date Field Natio                                                     | 113 California Nanosystems Institute (CNSI)                                                                                                    |                                      |
| 10000 ABC001 03/01/2023 CHARTFIE                                                                     | 114 Center Info Tech Rsrch in the Interest of Society (CITRIS)                                                                                                    |                                      |
|                                                                                                    | 171 White Mountain Research Center                                                                                                    |                                      |
| OK Cancel                                                                                            | 173 Institute of Transportation Studies                                                                                                    |                                      |
|                                                                                                    | 175 California Advanced Solar Technologies Intitute (UC Solar)                                                                                                    |                                      |
|                                                                                                    | 176 UC Observatories (UCO)                                                                                                    |                                      |
|                                                                                                    | 187 UC Humanities Research Institute (UCHRI)                                                                                                    |                                      |
|                                                                                                    | 191 Global health Sciences                                                                                                    |                                      |
|                                                                                                    | 201 Clinical and Translational Science Institute (CTSI)                                                                                                    |                                      |
|                                                                                                    | 221 Safety Programs                                                                                                    |                                      |
|                                                                                                    | 231 UC Education Abroad Program (UCEAP)                                                                                                    |                                      |
|                                                                                                    | 241 UC Washington Center (UCDC)                                                                                                    |                                      |
|                                                                                                    | 251 UC Center Sacramento                                                                                                    |                                      |
|                                                                                                    | 261 Agricultural Experimental Station                                                                                                    |                                      |
|                                                                                                    |                                                                                                    |                                      |

#### If everything looks fine, click **OK**.

| ✓ UCB Chartfiel    | d Maintenance          |                |                       |                       |                   |                           | (               | ChartField1    |                          |      |                             |          |    | ଲ                                   |
|--------------------|------------------------|----------------|-----------------------|-----------------------|-------------------|---------------------------|-----------------|----------------|--------------------------|------|-----------------------------|----------|----|-------------------------------------|
|                    |                        | Deservation    | 0.0                   |                       |                   |                           |                 |                |                          |      |                             |          | N  | lew Window   Help   Personalize Pag |
| Chartfield1        | UC Charmeld 1 F        | Properties     | C BearBuy Authorizers |                       |                   |                           |                 |                |                          |      |                             |          |    |                                     |
| ChartField 1       |                        |                |                       |                       |                   |                           |                 |                |                          |      |                             |          |    |                                     |
| SetID 10000        | ChartField 1           | ABC001         |                       |                       |                   |                           |                 |                |                          |      |                             |          |    |                                     |
| Effective Date     |                        |                |                       |                       |                   |                           |                 |                |                          |      |                             |          |    |                                     |
|                    |                        |                |                       |                       |                   |                           |                 | 1-1 of 1 🐱     | View All                 |      |                             |          |    |                                     |
| *Effective Date    | *Status                | *Description   |                       | *Short<br>Description | Budget            | ary Only Attr             | ributes Long De | scription      |                          |      |                             |          |    |                                     |
| 03/01/2023         | Active 🗸               | ABC Project M  | an                    | 1                     | I                 | I                         | Chart           | ield Attribute | es                       |      |                             | ×        | ×  |                                     |
| Save Notif         | iy ]                   |                | 2 🖬 🔾 🌣 🖬             |                       |                   |                           |                 |                |                          |      |                             | Hel      | lp |                                     |
| Chartfield1   UC C | hartfield 1 Properties | s L UC BearBuy | ChartEigld Attri      | auto Voluco           |                   |                           |                 |                |                          |      |                             |          |    |                                     |
|                    |                        | ,,             |                       | Jule values           |                   |                           |                 |                |                          |      |                             | View All |    |                                     |
|                    |                        |                | SetID Cr              | artField Value        | ffective Date     | Field Name                | *ChartField Att | ibute Cha      | artField Attribute Value | At   | Attribute Value Description |          |    |                                     |
|                    |                        |                | 10000 AE              | C001                  | 3/01/2023         | CHARTFIELD1               | SYSTEMWIDE      | PROG Q 22      | 21 (                     | Q Sa | Safety Programs             | + -      |    |                                     |
|                    |                        |                | ок                    | Cancel                |                   |                           |                 |                |                          |      |                             |          |    |                                     |
|                    |                        |                |                       |                       |                   |                           | _               |                |                          |      |                             |          |    |                                     |
|                    |                        |                |                       |                       | If everything loo | oks fine, click <b>OK</b> |                 |                |                          |      |                             |          |    |                                     |
|                    |                        |                |                       |                       |                   |                           |                 |                |                          |      |                             |          |    |                                     |
|                    |                        |                |                       |                       |                   |                           |                 |                |                          |      |                             |          |    |                                     |
|                    |                        |                |                       |                       |                   |                           |                 |                |                          |      |                             |          |    |                                     |
|                    |                        |                |                       |                       |                   |                           |                 |                |                          |      |                             |          |    |                                     |
|                    |                        |                |                       |                       |                   |                           |                 |                |                          |      |                             |          |    |                                     |
|                    |                        |                |                       |                       |                   |                           |                 |                |                          |      |                             |          |    |                                     |
|                    |                        |                |                       |                       |                   |                           |                 |                |                          |      |                             |          |    |                                     |
|                    |                        |                |                       |                       |                   |                           |                 |                |                          |      |                             |          |    |                                     |
|                    |                        |                |                       |                       |                   |                           |                 |                |                          |      |                             |          |    |                                     |

Select the **UC Chartfield 1 Properties** tab. Populate the **Start Date** and **End Date** fields as they are required. If there is manager/PI and long description information, populate those fields as well.

| ✓ UCB Chartfiel            | Id Maintenance UC Chartfield 1 Properties                                                                                                    | ŵ          | Q 1  | 7 :       | $\oslash$ |  |  |
|----------------------------|----------------------------------------------------------------------------------------------------|------------|------|-----------|-----------|--|--|
| 2 🖬 😔 🏶 📓                  |                                                                                                    | New Window | Help | Personali | ze Page   |  |  |
| Chartfield1                | UC Chartfield 1 Properties UC BearBuy Authorizers                                                                                                    |            |      |           |           |  |  |
| UC Chartfield 1 Properties |                                                                                                    |            |      |           |           |  |  |
| SetID: 10000               | ChartField 1: ABC001                                                                                                    |            |      |           |           |  |  |
| Effective Date             | e Q   I I I I View All                                                                                                    |            |      |           |           |  |  |
| Effective Date:            | e: 03/01/2023 Status: Active                                                                                                    |            |      |           |           |  |  |
| *Start Date:               | End Date: Load to CalPlan: N Select the UC Chartfield 1 Properties tab to populate the Start Date, and other information, e.g., Manager/PI hand description |            |      |           |           |  |  |
| Manager/PI:                | montation, e.g. manager, r, rong description.                                                                                                    |            |      |           |           |  |  |
| Long<br>Description:       |                                                                                                    |            |      |           |           |  |  |
|                            |                                                                                                    |            |      |           |           |  |  |
|                            |                                                                                                    |            |      |           |           |  |  |
| Sava                       |                                                                                                    |            |      |           |           |  |  |
|                            |                                                                                                    |            |      |           |           |  |  |
| Charmeld 1   UC C          | Charmeid 1 Properties   UC Bearbuy Authorizers                                                                                                    |            |      |           |           |  |  |
|                            |                                                                                                    |            |      |           |           |  |  |
|                            |                                                                                                    |            |      |           |           |  |  |
|                            |                                                                                                    |            |      |           |           |  |  |
|                            |                                                                                                    |            |      |           |           |  |  |
|                            |                                                                                                    |            |      |           |           |  |  |
|                            |                                                                                                    |            |      |           |           |  |  |
|                            |                                                                                                    |            |      |           |           |  |  |
|                            |                                                                                                    |            |      |           |           |  |  |
|                            |                                                                                                    |            |      |           |           |  |  |
|                            |                                                                                                    |            |      |           |           |  |  |
|                            |                                                                                                    |            |      |           |           |  |  |

#### Click **SAVE**

| VCB Chartfie                                     | Id Maintenance UC Chartfield 1 Properties               |                                      |  |  |  |  |  |
|--------------------------------------------------|---------------------------------------------------------|--------------------------------------|--|--|--|--|--|
| 2 🖬 🖯 🏶 📓                                        |                                                         | New Window   Help   Personalize Page |  |  |  |  |  |
| Chartfield1                                      | UC Chartfield 1 Properties UC BearBuy Authorizers       |                                      |  |  |  |  |  |
| UC Chartfield 1 Properties                       |                                                         |                                      |  |  |  |  |  |
| SetID: 10000                                     | ChartField 1: ABC001                                    |                                      |  |  |  |  |  |
| Effective Date                                   |                                                         |                                      |  |  |  |  |  |
| Effective Date                                   | : 03/01/2023 Status: Active                             |                                      |  |  |  |  |  |
| *Start Date:                                     | 03/01/2023 📰 *End Date: 02/29/2024 📰 Load to CalPlan: N |                                      |  |  |  |  |  |
| Manager/PI:                                      | Smith, J                                                |                                      |  |  |  |  |  |
| Long<br>Description:                             | To track cost share for ABC project.                    |                                      |  |  |  |  |  |
|                                                  |                                                         |                                      |  |  |  |  |  |
| Save Not                                         | ify Add Update/Display Include History Correct History  |                                      |  |  |  |  |  |
| Chartfield 1 Properties   UC BearBuy Authorizers |                                                         |                                      |  |  |  |  |  |
|                                                  |                                                         |                                      |  |  |  |  |  |
|                                                  |                                                         |                                      |  |  |  |  |  |
|                                                  |                                                         |                                      |  |  |  |  |  |
|                                                  |                                                         |                                      |  |  |  |  |  |
|                                                  |                                                         |                                      |  |  |  |  |  |
|                                                  |                                                         |                                      |  |  |  |  |  |
|                                                  |                                                         |                                      |  |  |  |  |  |